# 통통지갑 연동 및 이용 가이드

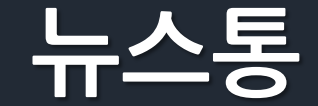

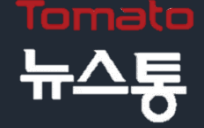

### 1. 로그인 및 지갑 연동

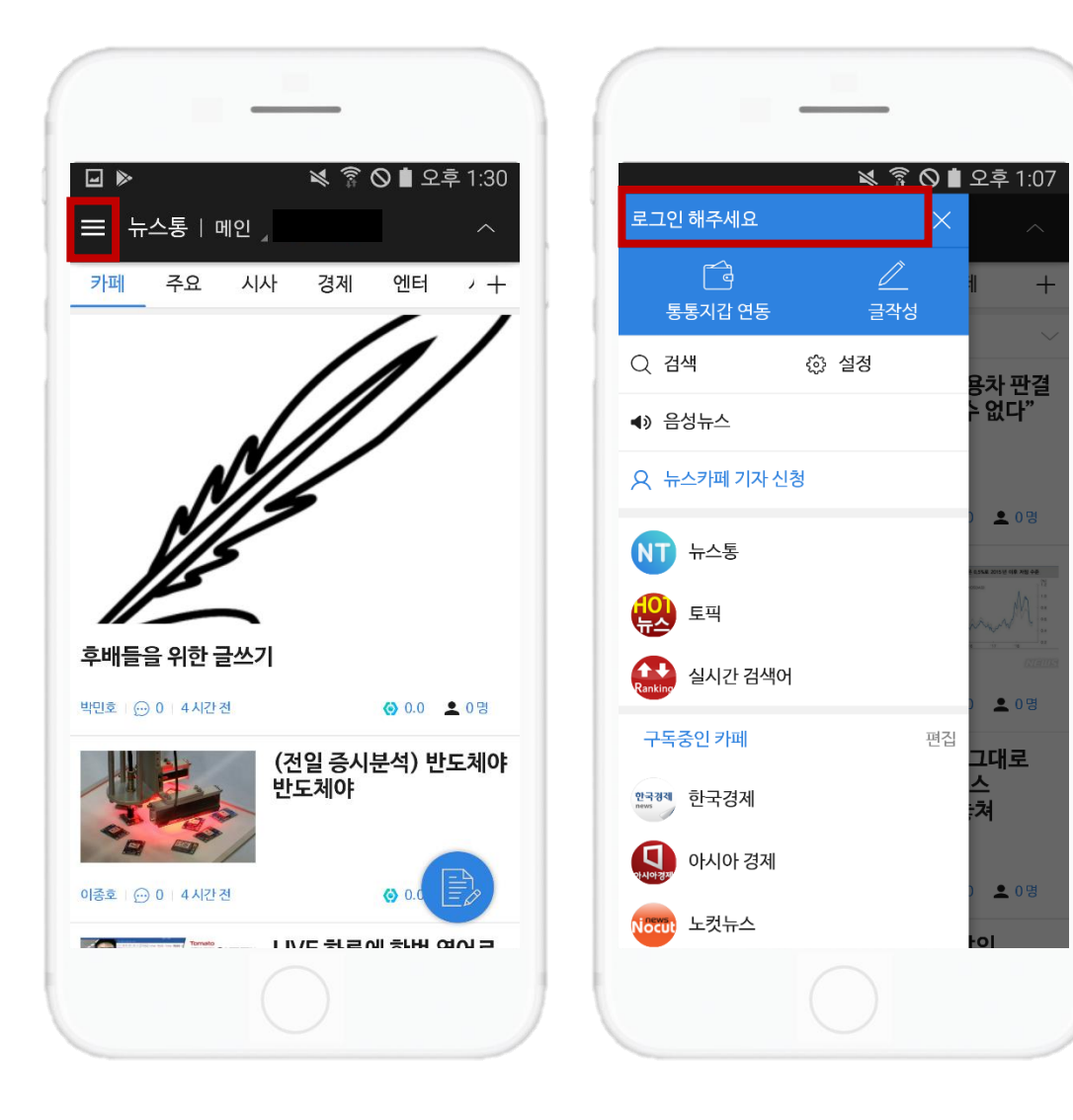

### 1. 뉴스통 메인 좌측 [삼선] 버튼을 클릭 후,

### 로그인 해 주세요.

|                                          | (1) 기존 뉴스통 가입자                                                     | (2) 신규 가입자                                                            |                                                   |
|------------------------------------------|--------------------------------------------------------------------|-----------------------------------------------------------------------|---------------------------------------------------|
|                                          | _                                                                  | _                                                                     |                                                   |
| ☑     ≥     ଛ     ଛ     ଛ     2     1:07 | <ul> <li>* ▶</li> <li>▶ 중 ◎ ■ 오후 1:57</li> <li>&lt; 로그인</li> </ul> | <ul> <li>☑ •: ▶</li> <li>※ 常 ◎ ■ 오후 1:58</li> <li>&lt; 로그인</li> </ul> |                                                   |
| 0                                        |                                                                    | 회원가입                                                                  |                                                   |
| 휴대폰 번호 (-없이 숫자만 입력)                      | <b>휴대폰 번호</b><br>휴대폰 번호 (-없이 숫자만 입력)                               | 비밀번호 입력                                                               | 2.                                                |
| 비밀번호 입력<br>로그인 2<br>비밀번호 찾기 회원가입         | <b>인증번호 입력</b><br>인증번호 입력 인증번호 받기                                  | 비밀번호 재입력<br><b>필명</b><br>필명 입력                                        | <br>(1) 기존 뉴스통 가입자의 경우 로그인<br>후 인증 번호를 받아 본인 인증을, |
|                                          |                                                                    | ◇ 이용약관에 동의합니다.                                                        | <b>(2) 신규 가입자의 경우</b> 회원가입을 진<br>행해 주세요.          |
|                                          |                                                                    | ⊘ [필수]서비스 약관 >                                                        |                                                   |
|                                          |                                                                    | ⊘ [필수]개인정보수집 및 이용 동의 >                                                |                                                   |
|                                          | 다음                                                                 | 가입완료                                                                  |                                                   |
|                                          |                                                                    |                                                                       |                                                   |

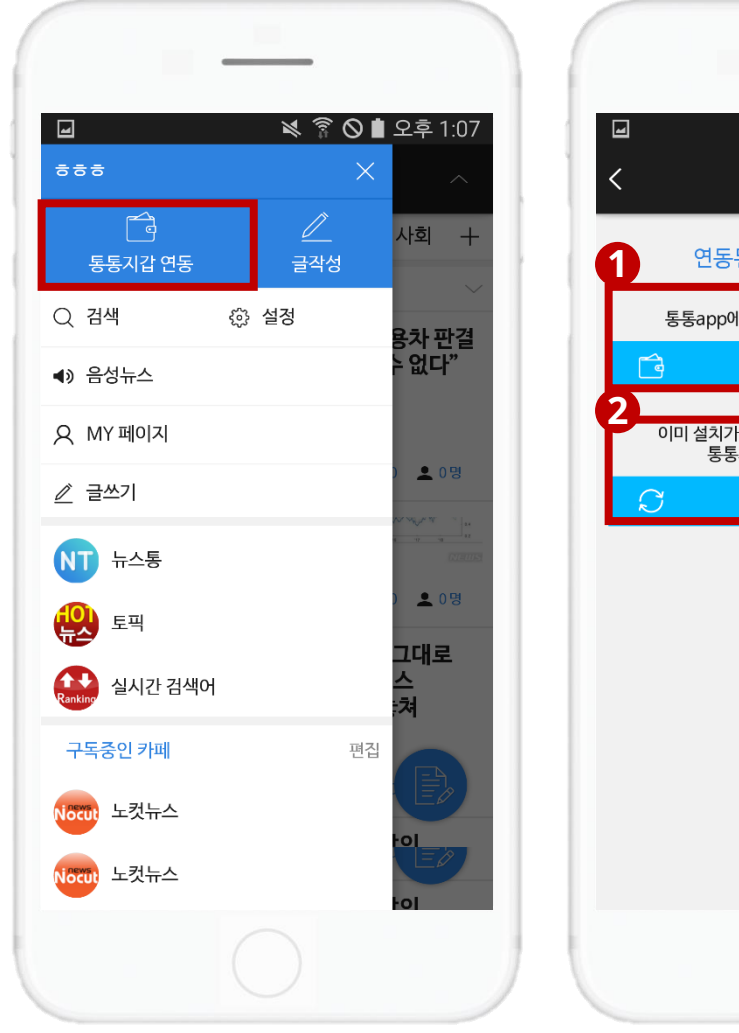

# 🔌 🛜 🛇 🛔 오후 1:08 통통지갑 연동 연동된 지갑계정이 없습니다. 통통app에서 통통지갑 개설 후 연동해주세요. 통통지갑 개설 이미 설치가 완료된 분들은 통통app을 연동하여 통통지갑계정을 연동하여 주세요. 통통지갑 연계

### 3. 로그인 후, [통통지갑 연동]을 클릭 해 주세요.

(1) "통통APP"을 설치하지 않은 사용자, 또는 "통통APP"은 있지만 "통통지갑"을 개설하지 않은 사용자의 경우 [통통지갑 개설]을 클릭하여 통통APP 설치 및 지갑 개설을 먼저 진행해 주세요.

(2) "통통지갑" 개설까지 완료된 사용자는 [통통지갑 연계]를 클릭 하여 지갑을 연동해 주세요.

\* 통통APP 설치 및 지갑 개설은 <u>링크</u>를 참조해 주세요.

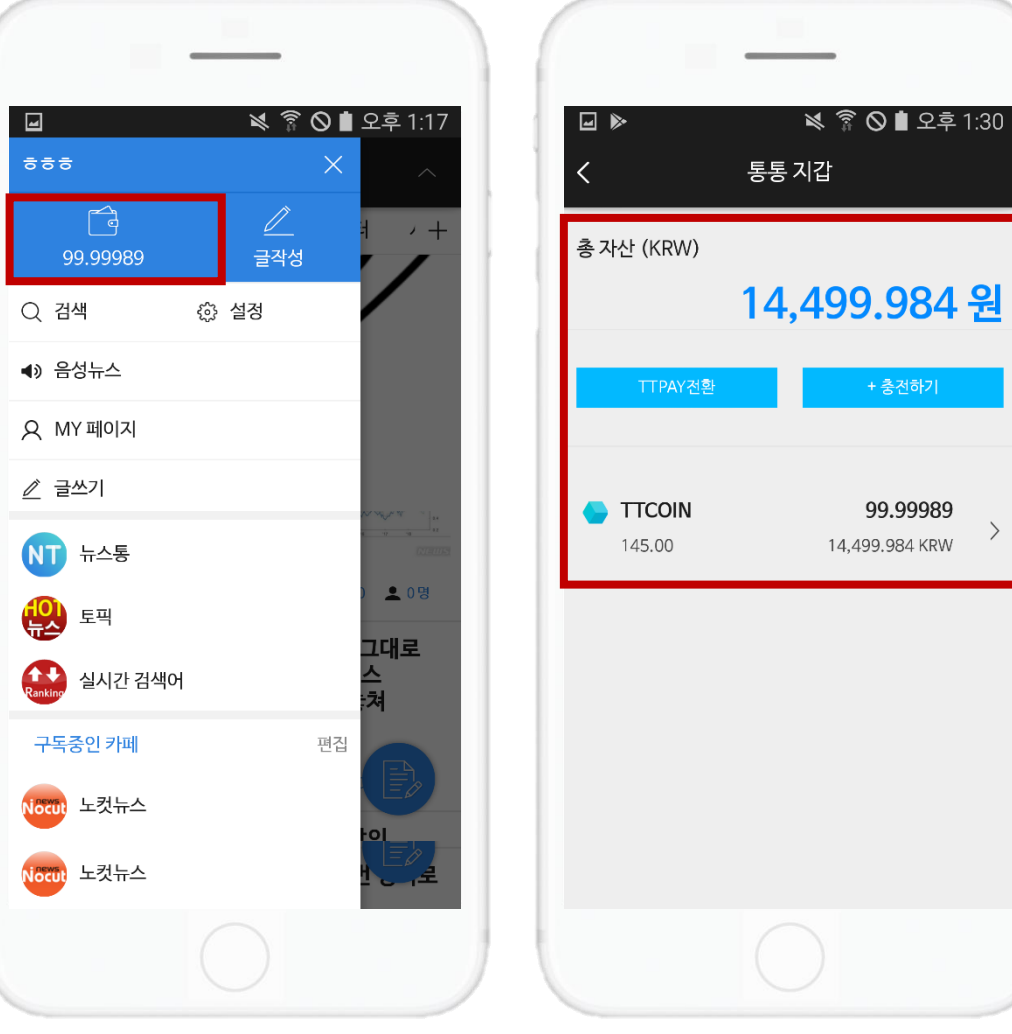

\*설정 > 통통지갑

9.984 원 \* 조전하기 99.99989 499.984 KRW

\* 충전하기 및 TTPAY 전환 버튼은 추후 업데이트 될 예정입니다.

## 또는, "통통코인 지갑 관리" 페이지에서 보유 자산을 쉽게 확인할 수 있습니다.

## **4.** 연동 후에는 [통통지갑 연동] 버튼이 "보유 통통코인" 확인 창으로 바뀝니다.

### <u>2.</u> 코인 지급

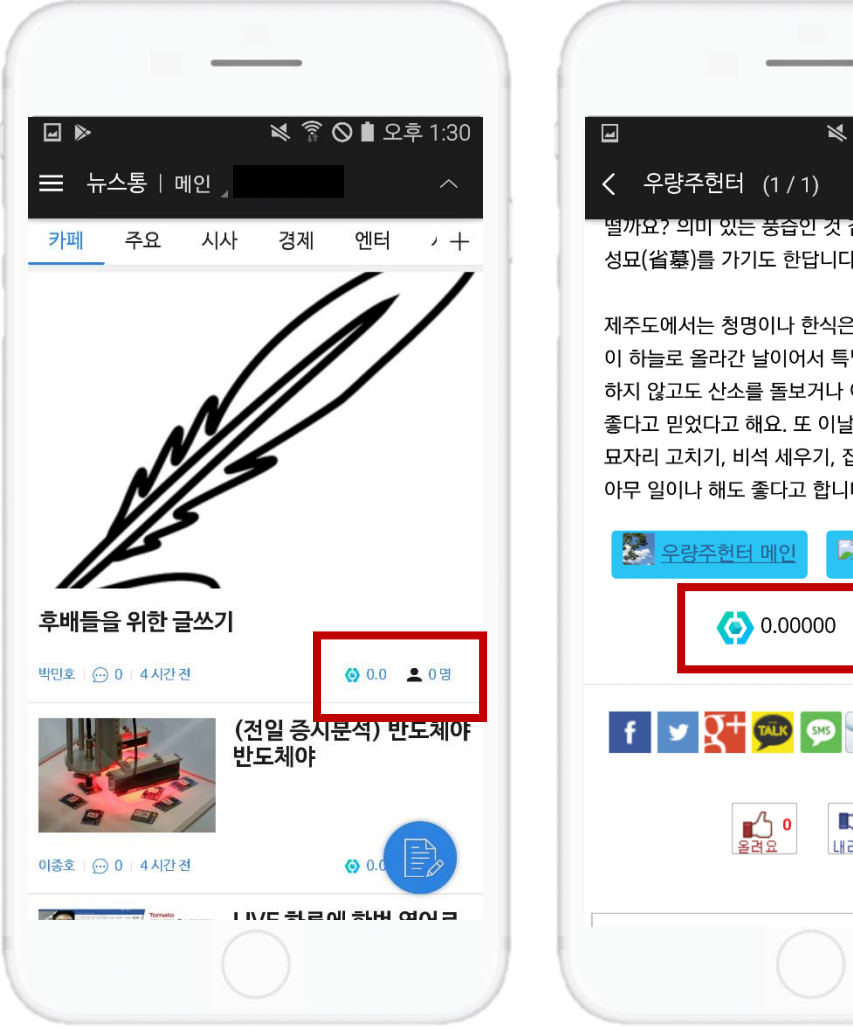

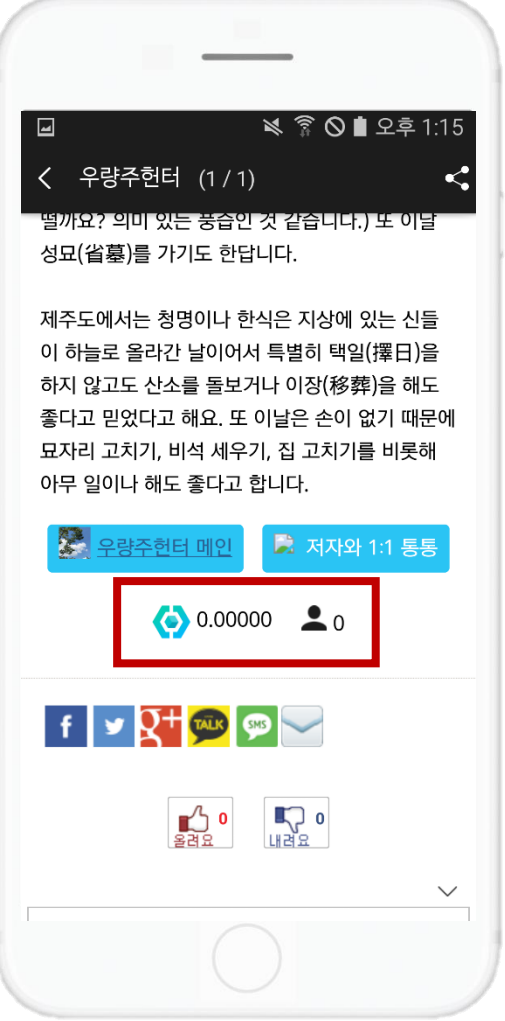

- 1. 통통코인의 지급 방식은 두 가지가 있습니다.
- (1) 코인을 지급하고 싶은 기사의 메인에 있는 [통통코인] 아이콘을 클릭 하세요.
- (1) 코인을 지급하고 싶은 기사 본문 하단에 있는 [통통코인] 아이콘을 클릭하세요.

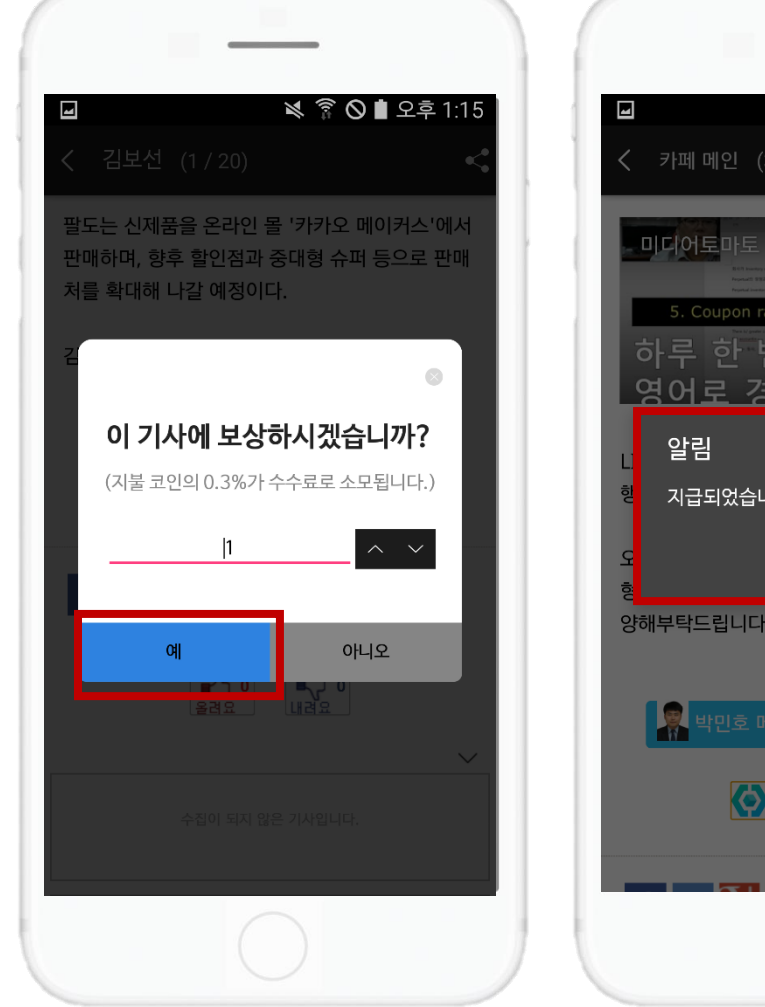

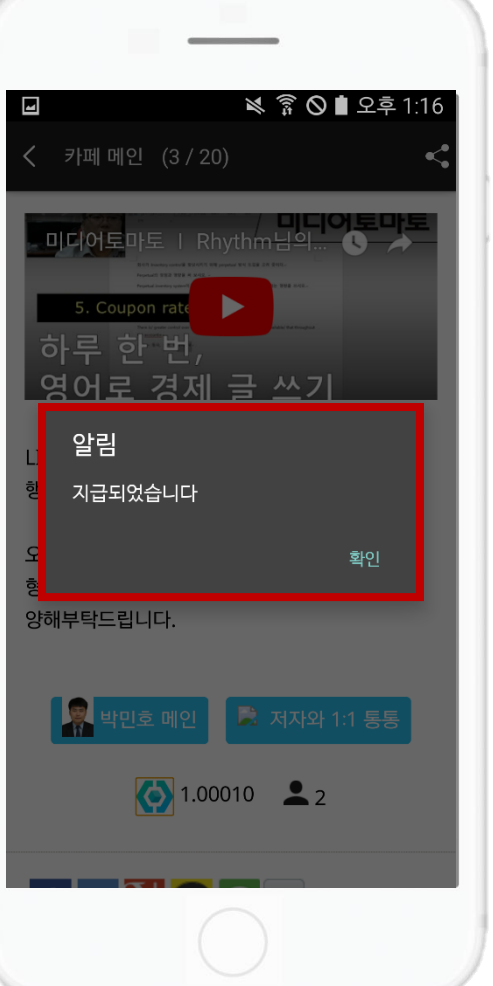

\* 지불 코인의 0.3%가 전송 수수료로 추가로 차감됩니다.

### 혹은 화살표로 설정한 후 보상을 지급해 주세요.

### 2. 보상하고 싶은 코인의 수를 키보드,

#### 💐 🛜 🛇 🛢 오후 4:14 💐 🛜 🛇 🗋 오후 4:46 4 く 카페 메인 (2/20) 거래내역 < 99.99989 145.00 14,499.984 KRW 거래구분 ✓ 전체 2008-06-28 🛗 ~ 2008-06-29 🛗 두 보내기 0.00010 💂 박민호 메인 🔀 저자와 1:1 통통 2018-09-1013:16 9966f6fcdd482c3a5e4af4ddb1646615651eab9c **()** 0.00110 **(** 2 ➡ 받기 99.00000 2018-09-1010:39 f 🕑 👫 🗫 👳 🥌 800216b6f3fd4821064113a9b951875f0115163d ➡ 받기 1.00000 올려요 내려요 2018-09-1010:37 cae3832988f74e8694123fca607f4b51da672972 $\sim$

\*설정 > 통통지갑 > TTCOIN

 $\sim$ 

보내기

충전

충전

### 3. 보상 후 코인 변동을 확인할 수 있습니다.

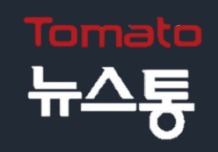

문의 사항은 FAQ를 참고하시거나 대표메일(<u>newstong@etomato.com</u>)을 통해 문의해 주세요.